2024年6月6日 株式会社材料設計技術研究所

平衡状態図は相境界線を図示する。 たとえば、Al-Cr-Ti 三元系 1573K 等温断面図を図 1 と 図 2 に示す。  $\alpha$  Ti\_Hcp 相の単相領域はこの図から判読できる。しかし、 $\alpha$  Ti\_Hcp 相の相比率 が 80%以上の領域はどの辺りになるか? をこの図から判読できない。

そこで本書は、「αTi\_Hcp相の相比率が80%になる領域を知りたい」という要望に応えるため に、HTC(High Throughput Calculation)「連続計算・抽出」機能を紹介する。 これは状態図デジタルデータの応用例である。

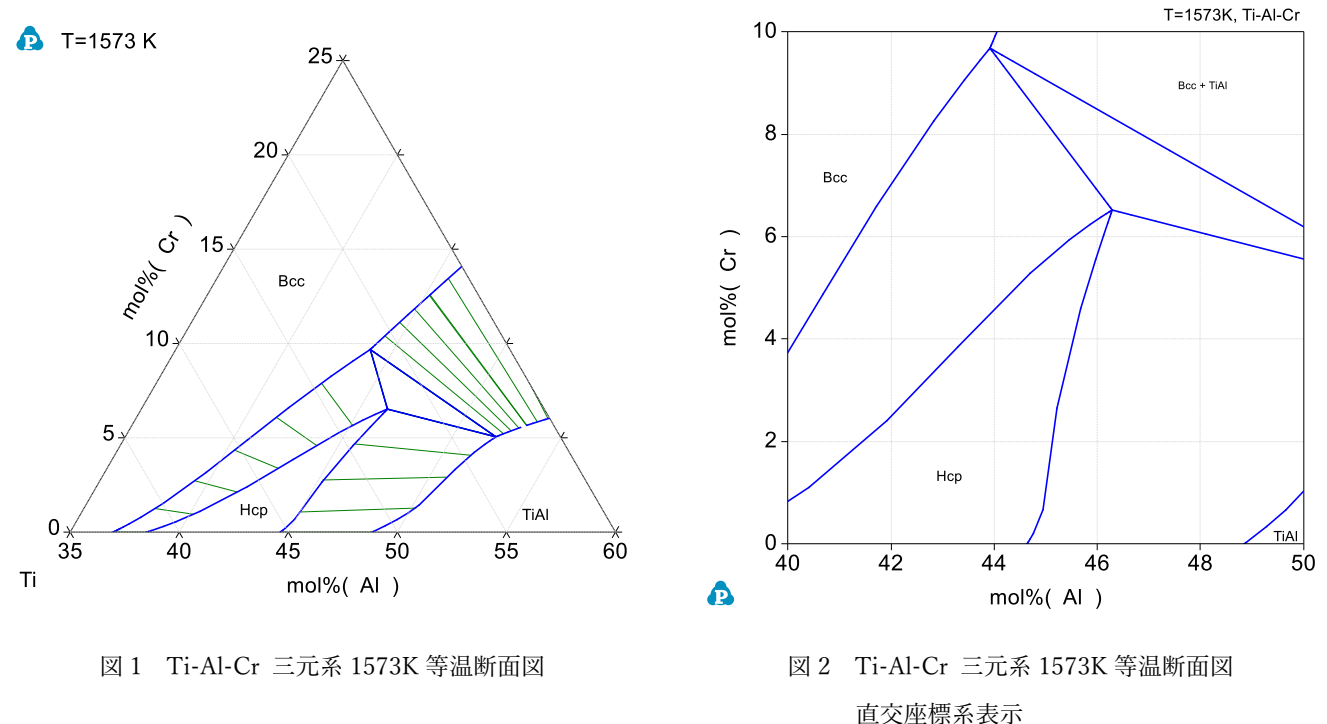

概要: Ti-Al-Cr 三元系合金、温度 1573K の平衡計算を 441 回行う。

Al 濃度は 40 mol%から 50%まで 0.5%刻み

Cr 濃度は 0 mol%から 10%まで 0.5%刻み

441 個のデータから、 $\alpha$  Ti\_Hcp 相の相比率値を抽出し、 $\alpha$  Ti\_Hcp 相の相比率の分布を図示する。

図の横軸を Al 濃度、縦軸を Cr 濃度にする。

熱力学データベースは公開文献 2015Wit を用いた。

操作:

TDB ファイルを、日本語を含まないパス(フォルダ)内に置きます。

例えば C:¥temp2024¥

Pandat を起動します。 TDB ファイルを Load しておきます。

メニュー Batch から、HTC を選びます。

| ОК     |
|--------|
| Cancel |
|        |
|        |
|        |

図3 計算タイプ選択

| Point Calculation X |       |        |       |      |         |               |  |  |  |
|---------------------|-------|--------|-------|------|---------|---------------|--|--|--|
|                     | Point |        |       |      |         |               |  |  |  |
|                     |       |        | Start | End  | # Steps | Run HTC       |  |  |  |
|                     |       | T(C)   | 1300  | 1300 | 0       | Cancel        |  |  |  |
|                     | ▶     | P(bar) | 1     | 1    | 0       | Options       |  |  |  |
|                     |       | x%(AL) | 40    | 50   | 20      | Extra Outputs |  |  |  |
|                     |       | x%(CR) | 0     | 10   | 20      |               |  |  |  |
|                     |       | x%(TI) | -1    | -1   | -1      |               |  |  |  |
|                     |       |        |       |      |         | Select Phases |  |  |  |
|                     |       |        |       |      |         | Select Comps  |  |  |  |
|                     |       |        |       |      |         | Mobile Comps. |  |  |  |
|                     |       |        |       |      |         | Import Alloys |  |  |  |
|                     |       |        |       |      |         | Stability 🗌   |  |  |  |

図4 ポイント計算指示

「Run HTC」ボタンを押します。

441回の計算が自動的に連続して行なわれます。

メニュー File から、Save Current Workspace を選び、計算結果を保存します。

メニュー Batch から、Result Analysis を選びます。

抽出条件を入力して、右上の「Analyze」ボタンを押します。

| ult Analysis -> Set F                                                                                                    | lules                                                                                     |      |                                |        |  |  |  |  |
|----------------------------------------------------------------------------------------------------|-------------------------------------------------------------------------------------------|------|--------------------------------|--------|--|--|--|--|
| Target Workspace:                                                                                                    | C:¥temp2019¥TiAlCr1573¥default                                                            |      |                                | Analyz |  |  |  |  |
|                                                                                                    |                                                                                           |      |                                | Cance  |  |  |  |  |
| Common Tables fo                                                                                                    | mmon Tables for All Calculations: (only one table can be chosen for analysis at one time) |      |                                |        |  |  |  |  |
| .:#temp2U13#11AlCr15/3#default#Point Calculation#1able#Default.table                                                                                                    |                                                                                           |      |                                |        |  |  |  |  |
| Common Columns                                                                                                    | for the Target Table: (drag and drop to change the oder)                                  |      | Sel/Cir All                    |        |  |  |  |  |
| P<br>VI log10(P)<br>VI x(AL)<br>VI x(AL)<br>VI x(AL)<br>VI x(CR)<br>VI x(TI)<br>VI x(CR)<br>VI x(CR) | 3 w(AL)<br>w(CR)<br>J w(T)                                                                |      |                                |        |  |  |  |  |
| I. Set an Expressio                                                                                                    | n to Select Rows: (choose a template text and insert)                                     | Tout | Insert Selected<br>Column Name |        |  |  |  |  |
| f(@HCP_A3                                                                                                    | )>0                                                                                       | TEXL |                                |        |  |  |  |  |
| 2. Get Min/Max Val<br>T=MIN(T)                                                                                                    | ue from Selected Row (choose a template text and insert)                                  | Text |                                |        |  |  |  |  |
| Examples:                                                                                                    | with values in a certain range: $f_{\rm c} < 1.0$ AND $f_{\rm c} > 0.0$                   |      | mpty Row Between Results       |        |  |  |  |  |

図 5 抽出条件入力画面

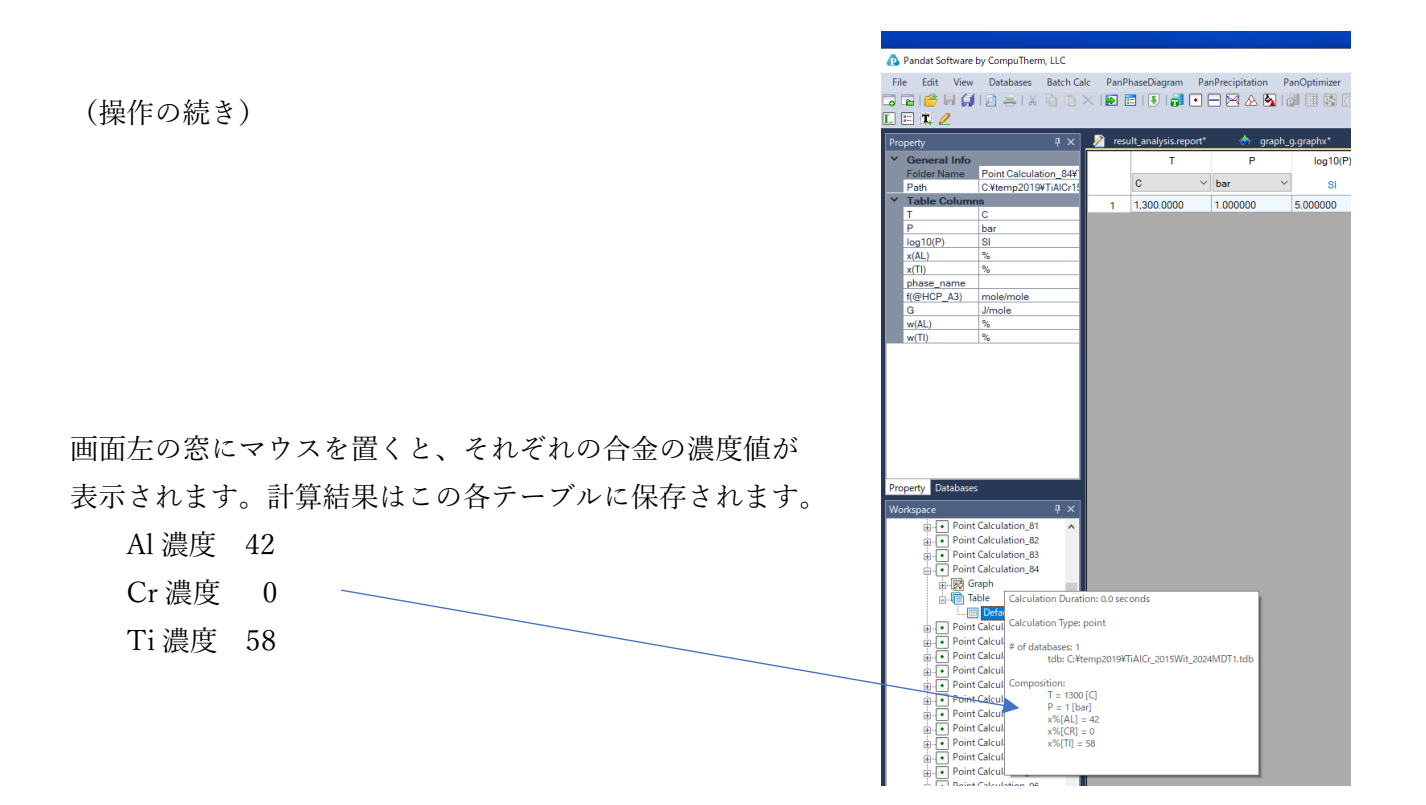

抽出後のテーブルから、x(AL)列、x(CR)列、f(@HCP\_A3)列の3つを選択(した状態で) メニュー Table から、「Create a Color Map Graph 」を選びます。図6が表示されます。 図6はαTi\_Hcp相の相比率分布図になります。 相比率が80%になる領域がわかります。

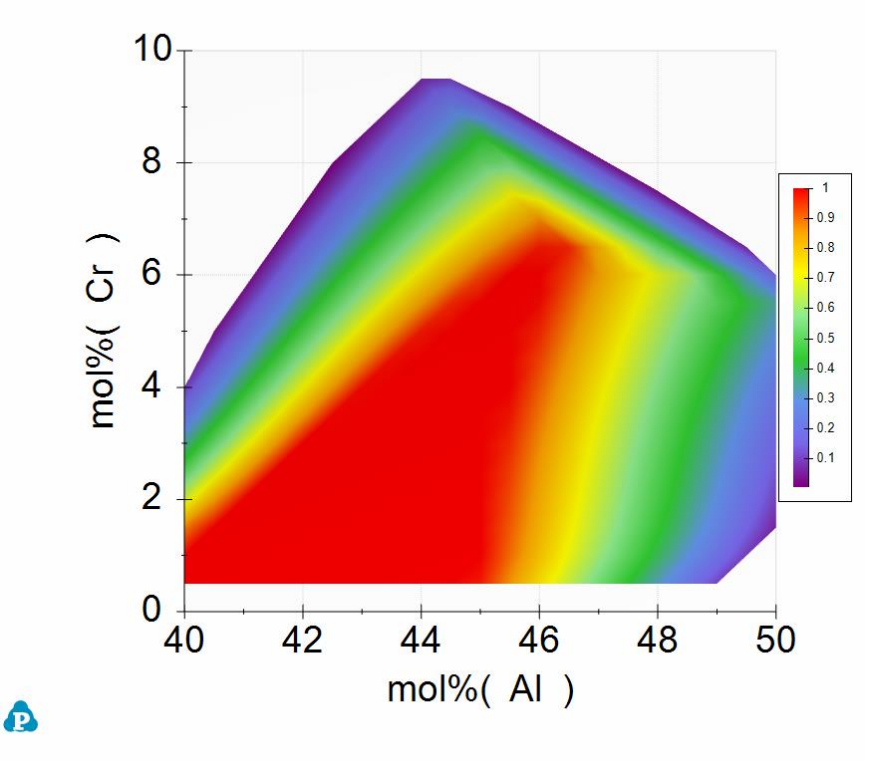

図 6 Ti-Al-Cr 三元系 1573K における α Ti\_Hcp 相の相比率分布

付録:

Pandat ソウトウェアには Contour 機能 が標準装備されている。 等高線計算

状態図を計算する前に「Contour Lines」ボタンを押す。

左窓の Pre-Defined Contour Types から、f(@\*) を選択し、刻みを確認し、OK ボタンを押す。 相を指定する場合は、f(@HCP\_A3) と入力する。

| Set Contour Lines                                                                                    |                                                      |                                                        | ×            |
|----------------------------------------------------------------------------------------------------|------------------------------------------------------|--------------------------------------------------------|--------------|
| Pre-Defined Contour Types:                                                                           | Properties:                                          |                                                        |              |
| User Custom Type           Tc           T0           G           S           f(@*)           HSN(@*) | Contour Type<br>Start<br>Stop<br>Step<br>Constraints | f(@HCP_A3)<br>0.2<br>0.8<br>0.2<br>Contour Constraints | OK<br>Cancel |
| Add Remove Contour Curves: Name Contour_((@HCP_A3)                                                   |                                                      |                                                        |              |
|                                                                                                    | Contour Type                                         |                                                        |              |
|                                                                                                    | Contour Type.                                        |                                                        |              |

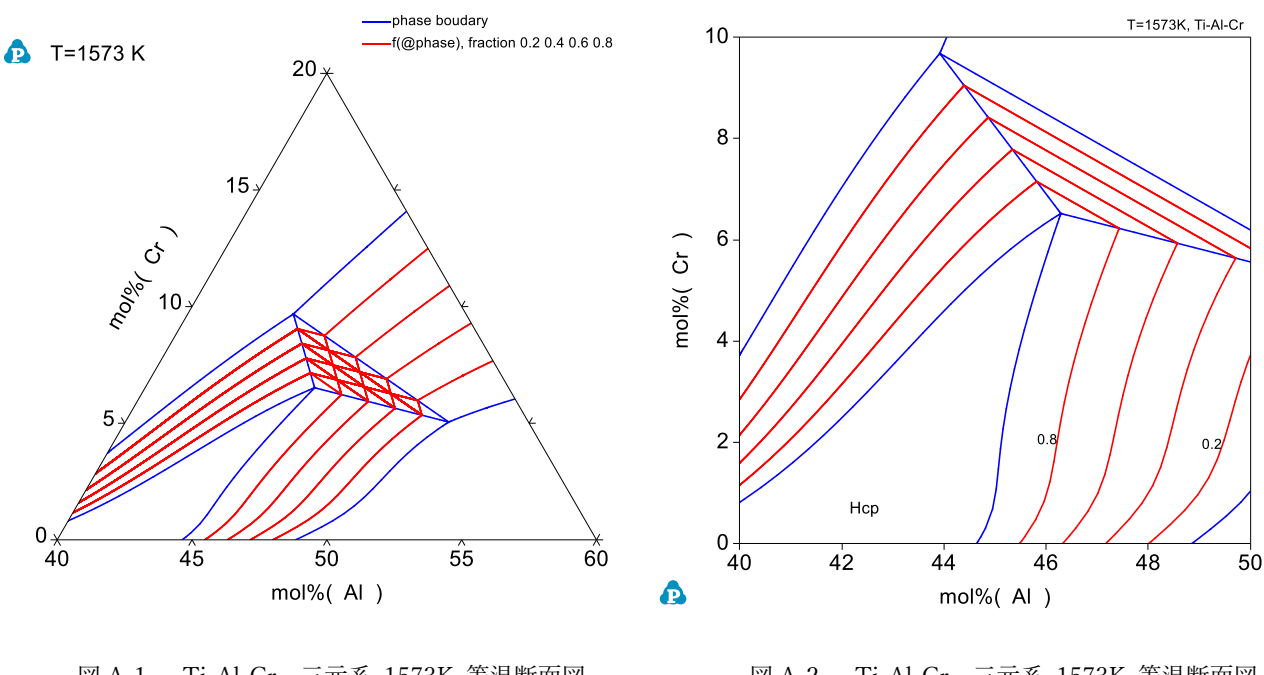

図 A-1 Ti-Al-Cr 三元系 1573K 等温断面図

全ての相比率の等高線を 0.2 刻みで 表示する  図 A-2 Ti-Al-Cr 三元系 1573K 等温断面図 直交座標系表示
 α Ti\_Hcp 相のみの相比率の等高線を
 0.2 刻みで赤線にて表示する